## Como configurar um Fuso Horário

- Para configurar um (Fuso Horário) no Zenfone, por gentileza realize os seguintes procedimentos a seguir:

- 1. Abra o menu de aplicativos;
- 2. Procure e toque em "Relógio";

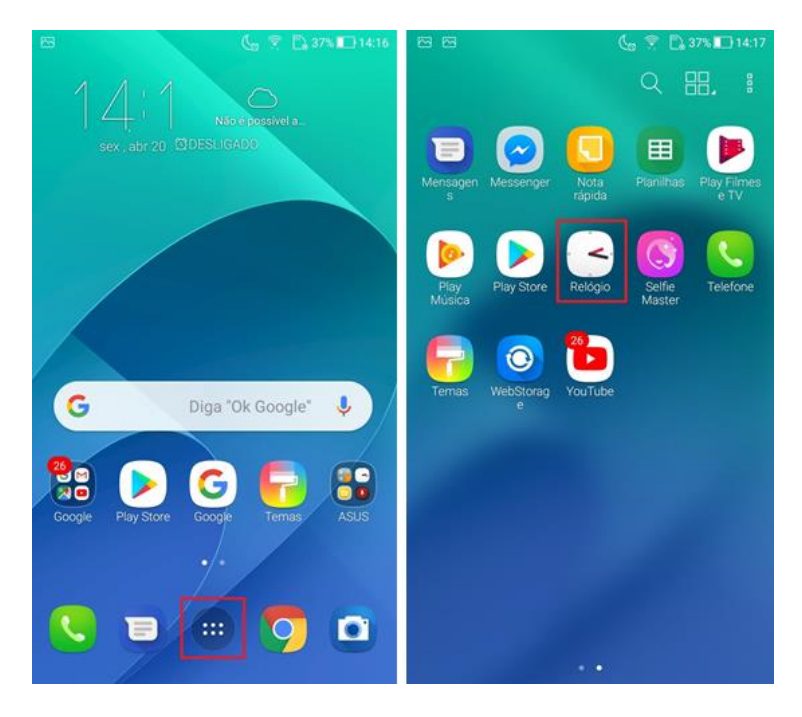

- 3. Selecione o "Globo" ou "Relógio Mundial" e clique no símbolo "+" que se encontra no canto inferior direito da tela;
- 4. Selecione o Fuso Horário que deseja configurar;

|                          | 📞 😤 🗋 37% 🔟 14:17 |                           | 🗋 36% 🔳 14:20 |
|--------------------------|-------------------|---------------------------|---------------|
| 0                        | $\odot$ $\odot$   | Q Pesquisar               | ₽ :           |
| ¢                        | 068               | Oslo                      | 19:19         |
| Brasília                 |                   | Ottawa                    | 13:19         |
| 14:17                    | 7, 5              | Panamá                    | 12:19         |
| ∽ 10u Atualizaçã         |                   | Paris                     | 19:19         |
| Atualizar tempo Brasília | Clima Atual >     | Pekanbaru                 | 00:19         |
| 14:17 20/04/2018         | <br>28°C          | Pequim                    | 01:19         |
|                          |                   | Perm                      | 22:19         |
|                          |                   | Perth                     | 01:19         |
|                          |                   | Petersburg                | 13:19         |
|                          |                   | Petropavlovsk-Kamchatskiy | 05:19         |

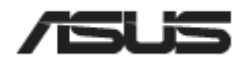

5. O Fuso Horário configurado aparecerá embaixo do Fuso Horário padrão local.

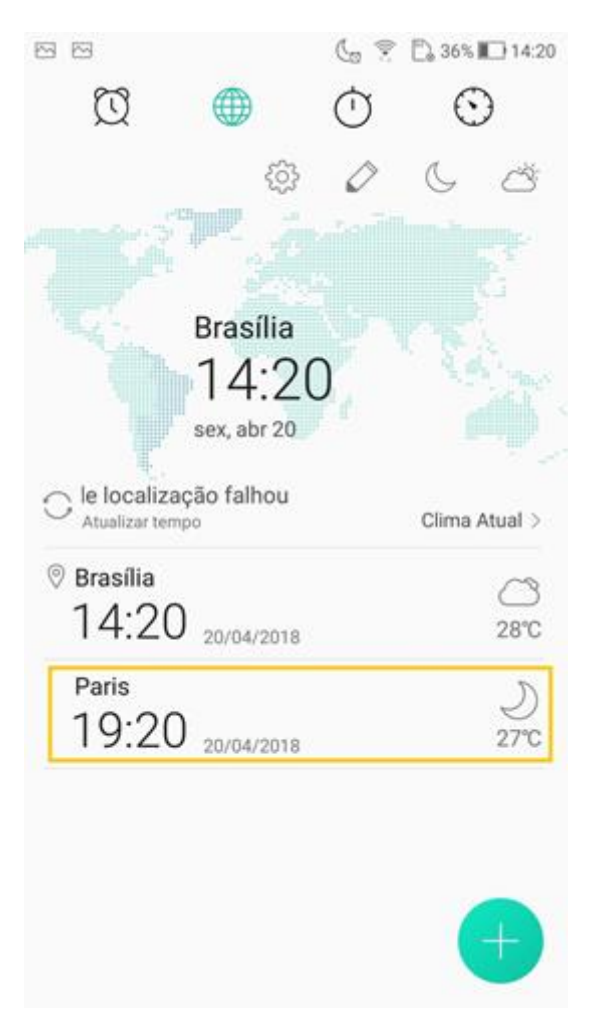

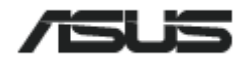